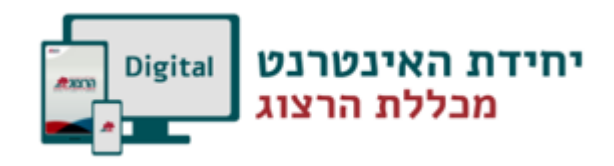

## העתקת חומרים מקורס לקורס במוודל

בכל קורס במוודל, בצד שמאל, ישנה משבצת שנקראת שיתוף פעילויות ומשאבים

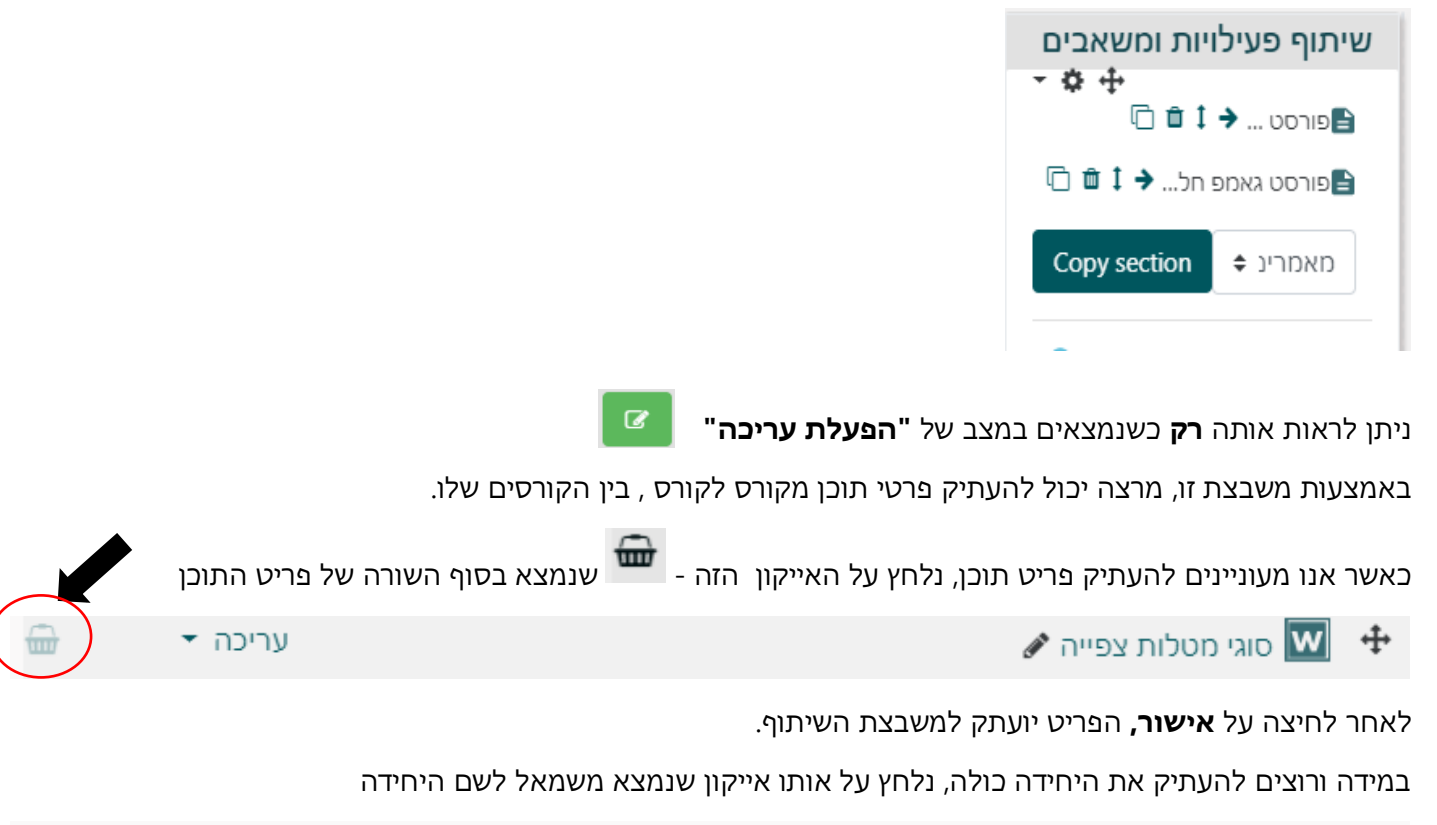

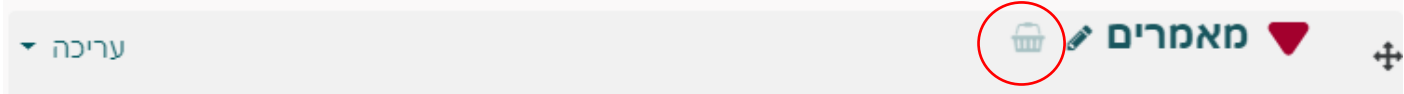

המערכת תשאל אותנו אם אנו מעוניינים להעתיק את היחידה כולה למחסן השיתוף, ולאחר אישור, כל היחידה תועבר למחסן השיתוף.

כעת ניגש לקורס היעד (אליו מעוניינים להעתיק את פריט התוכן או את היחידה כולה).

בקורס היעד, במשבצת **שיתוף פעילויות ומשאבים** נוכל לראות את כל הפריטים שהעתקנו.

נחפש את הפריט אותו אנו רוצים להעתיק לקורס הנוכחי, ונלחץ על האייקון הזה -

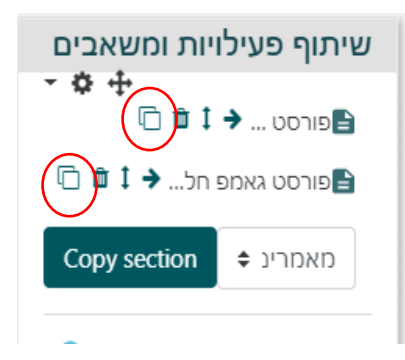

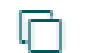

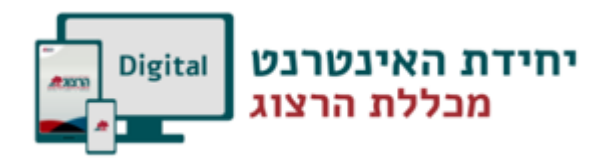

÷

בשלב זה, בכל יחידה נפתחת משבצת ריקה שבה אפשר להדביק את הפריט. זה נראה כך:

נבחר את המיקום אליו אנו מעוניינים להעתיק את הפריט ע"י **לחיצה על המשבצת הריקה** שנפתחה,

והפריט יועתק למיקום המבוקש תוך כמה שניות.

ניתן לגרור את הפריט למטה או למעלה, כדי לשנות את מיקומו ע"י לחיצה על האייקון שנמצא מימין לפריט